## CONFIGURAR CORREO POP3 EN OUTLOOK 2007

Para poder configurar Outlook 2007 tiene que tener una cuenta creada en su proveedor de correo (Se usará "sudominio" como el que necesita utilizar).

Una vez creada abra el programa **Microsoft Outlook 2007** y siga los siguientes pasos para configurarlo:

Paso 1. En el menú seleccione Herramientas y Configuración de la cuenta...

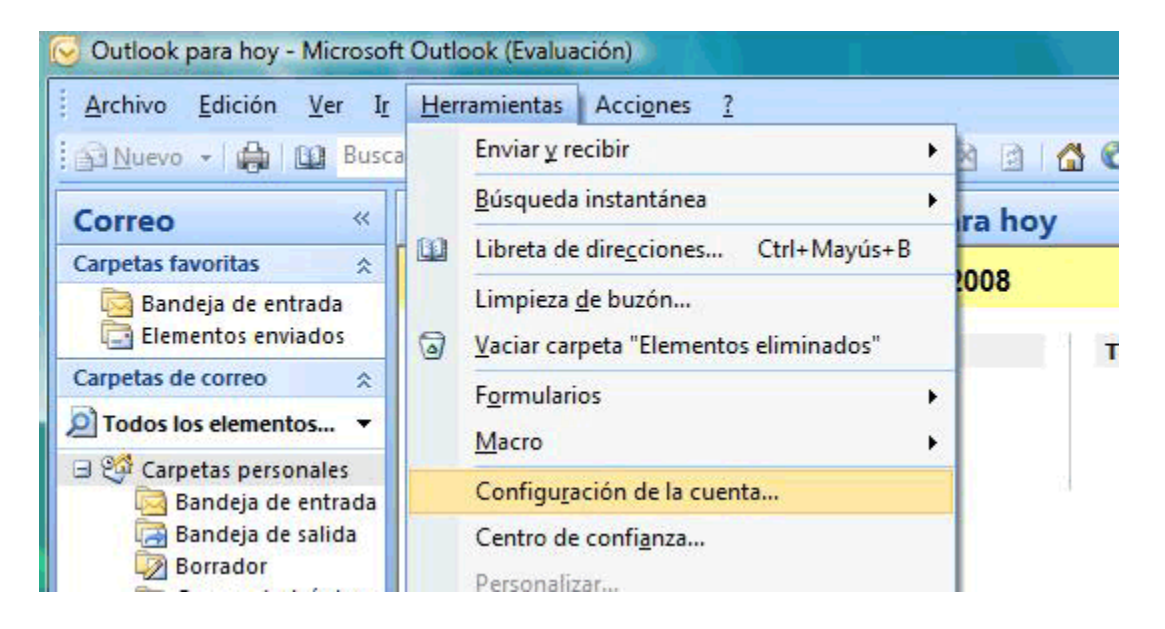

**Paso 2**. En la ventana que le aparece escoja *Nuevo…* para añadir su cuenta de correo.

| Nombre Cambiar S Cambiar C Establecer como predeterminado X Quitar *                                                   | lecer como pre <u>d</u> eterminado 🗙 Quitar 🔮 🛎       |
|----------------------------------------------------------------------------------------------------|-------------------------------------------------------|
| Nombre                                                                                                    |                                                       |
|                                                                                                    |                                                       |
|                                                                                                    |                                                       |
|                                                                                                    |                                                       |
|                                                                                                    |                                                       |
|                                                                                                    |                                                       |
|                                                                                                    |                                                       |
|                                                                                                    |                                                       |
|                                                                                                    |                                                       |
|                                                                                                    |                                                       |
| cuenta de correo electrónico seleccionada entrena los nuevos mensales de correo electrónico en la siguiente ubicación: | ajes de correo electrónico en la siguiente ubicación: |
| contro de contro encontro servicio nos contros non segos de contro encontros en la siguiente decidión.                 |                                                       |
| Cambiar carbeta Carpetas personales\Bandeia de entrada                                                                 |                                                       |

**Paso 3**. Seleccione *Microsoft Exchange, POP3, IMAP o HTTP* y presione el botón *Siguiente*.

| legir servicio de correc | o electrónico                                                    |                           | * |
|--------------------------|------------------------------------------------------------------|---------------------------|---|
| Conectar con             | change, POP3, IMAP o HTTP<br>una cuenta de correo electrónico de | su proveedor de servicios |   |
| O <u>O</u> tros          | Volumerservidur de histosoft Exche                               | nyo oo so oryanication.   |   |
| Conectar con             | un servidor del tipo mostrado a conti                            | nuadón.                   |   |
|                          |                                                                  |                           |   |
|                          |                                                                  |                           |   |
|                          |                                                                  |                           |   |
|                          |                                                                  |                           |   |
|                          |                                                                  |                           |   |
|                          |                                                                  |                           |   |
|                          |                                                                  |                           |   |

**Paso 4**. Abajo, seleccione *Configurar manualmente las opciones del servidor o tipos de servidores adicionales*.

| Su nombre:                               |                                               |  |
|------------------------------------------|-----------------------------------------------|--|
|                                          |                                               |  |
| Dirección de correo electrónico:         | Jempisi Yolanda Sanchez                       |  |
| 1                                        | jenolo: yolahda@contoso.com                   |  |
| Contraseña:                              | 717-                                          |  |
| Repita la contraseña:                    |                                               |  |
|                                          |                                               |  |
| ☑]Configurar manualmente las opciones de | el servidor o tipos de servidores adicionales |  |

Escoja Correo electrónico de Internet.

| da anto an | unitate de comme alle de faites               |                                       | 1                                          |
|------------|-----------------------------------------------|---------------------------------------|--------------------------------------------|
| legir se   | rvicio de correo electronico                  |                                       |                                            |
|            | ⊙ <u>C</u> orreo electrónico de Internet      |                                       |                                            |
|            | Conectar con su servidor POP, IMAP            | o HTTP para enviar y recibir mensa)   | es de correo electrónico.                  |
|            | O Microsoft Exchange                          |                                       |                                            |
|            | Conectar con Microsoft Exchange pa<br>de voz. | ara tener acceso a su correo electrón | ico, calendario, contactos, faxes y correo |
|            | Otros                                         |                                       |                                            |
|            | Conectar con un servidor del tipo mo          | strado a continuación.                |                                            |
|            | Dervices While do Dataset (Mercures)          | IPH MILL                              |                                            |
|            |                                               |                                       |                                            |
|            |                                               |                                       |                                            |
|            |                                               |                                       |                                            |
|            |                                               |                                       |                                            |
|            |                                               |                                       |                                            |
|            |                                               |                                       |                                            |
|            |                                               |                                       |                                            |
|            |                                               |                                       |                                            |
|            |                                               |                                       |                                            |
|            |                                               |                                       | and Contraction of Contraction             |
|            |                                               |                                       | < Officer Schularen S. Carpell             |

Paso 5. Rellene todos los campos de la siguiente manera:

- Información del usuario
  - *Su Nombre:* El nombre que quiere que aparezca al enviar un correo.
  - Dirección de correo electrónico: Su correo electrónico, en el ejemplo: correo@walnet.com.ar
- Información del servidor
  - *Tipo de Cuenta*: POP3.
  - Servidor de correo entrante: Inserte mail.walnet.com.ar
  - Servidor de correo saliente(SMTP): Como el entrante inserte mail.sudominio.com.ar
  - Nombre de usuario: Escriba la cuenta de correo, correo@walnet.com.ar
  - o Contraseña: La contraseña de su cuenta de correo.

Una vez relleno todos los campos seleccione **Más configuraciones...**, aparece en la imagen en el cuadro rojo:

| Agregar una nueva cuen                                                           | ta de correo electrónico                                     |                                                         |
|----------------------------------------------------------------------------------|--------------------------------------------------------------|---------------------------------------------------------|
| Configuración de correo electr<br>Estos valores son necesarios p                 | ónico de Internet<br>ara que la cuenta de correo electrónico | funcione.                                               |
| Información sobre el usuario                                                     |                                                              | Configuración de la cuenta de prueba                    |
| Su nombre:                                                                       | su nombre                                                    | Después de rellenar la información de esta pantalla, le |
| Dirección de correo electrónico:                                                 | correo@sudominio.com.ar                                      | el botón. (Requiere conexión de red.)                   |
| Información del servidor                                                         |                                                              |                                                         |
| Tipo de cuenta                                                                   | POP3 V                                                       | Probar configuración de la cuenta                       |
| Servidor de correo gntrante:                                                     | mail.sudominio.com.ar                                        |                                                         |
| Servidor de correo saliente (SMTP):                                              | mail.sudominio.com.ar                                        |                                                         |
| Información de inicio de sesión                                                  |                                                              |                                                         |
| Nombre de usuario:                                                               | correo@sudominio.com.ar                                      |                                                         |
| Contraseña:                                                                      | ******                                                       |                                                         |
| Record                                                                           | lar contraseña                                               |                                                         |
| Requerir inicio de gesión utilizando Autenticación de<br>contraseña segura (SPA) |                                                              | Más configuraciones                                     |
|                                                                                  |                                                              | < <u>A</u> trás Siguien <u>t</u> e > Cancelar           |

**Paso 6**. Una vez seleccionado *Más configuraciones* aparece una ventana donde tiene que escoger la pestaña *Servidor de Salida*, ahí seleccione *Mi servidor de salida* (*SMTP*) *requiere autenticación*.

| Configuración de correo electrónic 🛛 🛏 📖 🗠                           |                             |  |
|----------------------------------------------------------------------|-----------------------------|--|
| General Servidor de salida Conexión Avanz                            | adas                        |  |
| Mi servidor de salida (SMTP) requiere autenticación                  |                             |  |
| Utilizar la misma configuración que mi servidor de correo de entrada |                             |  |
| ◯ Iniciar sesión utilizando                                          |                             |  |
| Nombre de usuario:                                                   |                             |  |
| Contraseña:                                                          |                             |  |
| Recordar contrasei                                                   | ĩa                          |  |
| Requerir Autenticación de contraseña se                              | gura (S <u>P</u> A)         |  |
| ○ Iniciar sesión en el servidor de correo de ent                     | rada antes de enviar correo |  |
| -                                                                    |                             |  |
|                                                                      |                             |  |
|                                                                      |                             |  |
|                                                                      |                             |  |
|                                                                      |                             |  |
|                                                                      |                             |  |
|                                                                      |                             |  |
|                                                                      |                             |  |
|                                                                      |                             |  |
|                                                                      | Aceptar Cancelar            |  |

Con esto queda configurada la cuenta de correo en Outlook 2007.

En caso que siga sin funcionar por su proveedor de internet u otro tema, recomendamos utilizar esta otra configuración (quedando la anterior pantalla sin efecto).

| Configuración de correo elec                                              | ctrónico de Internet             |  |
|---------------------------------------------------------------------------|----------------------------------|--|
| General Servidor de salida                                                | Conexión Avanzadas               |  |
| Mi servidor de salida (SMTP) requiere autenticación                       |                                  |  |
| 🔘 Utilizar la misma configuración que mi servidor de correo de entrada    |                                  |  |
| Iniciar sesión utilizando                                                 |                                  |  |
| Nombre de usuario:                                                        | correo@sudominio.com.ar          |  |
| <u>C</u> ontraseña:                                                       | *******                          |  |
|                                                                           | Recordar contraseña              |  |
| Requerir Autentica                                                        | ación de contraseña segura (SPA) |  |
| Iniciar sesión en el servidor de correo de entrada antes de enviar correo |                                  |  |
|                                                                           |                                  |  |
|                                                                           | Aceptar Cancelar                 |  |